# Extended Value Package Benutzer-Information STOLL

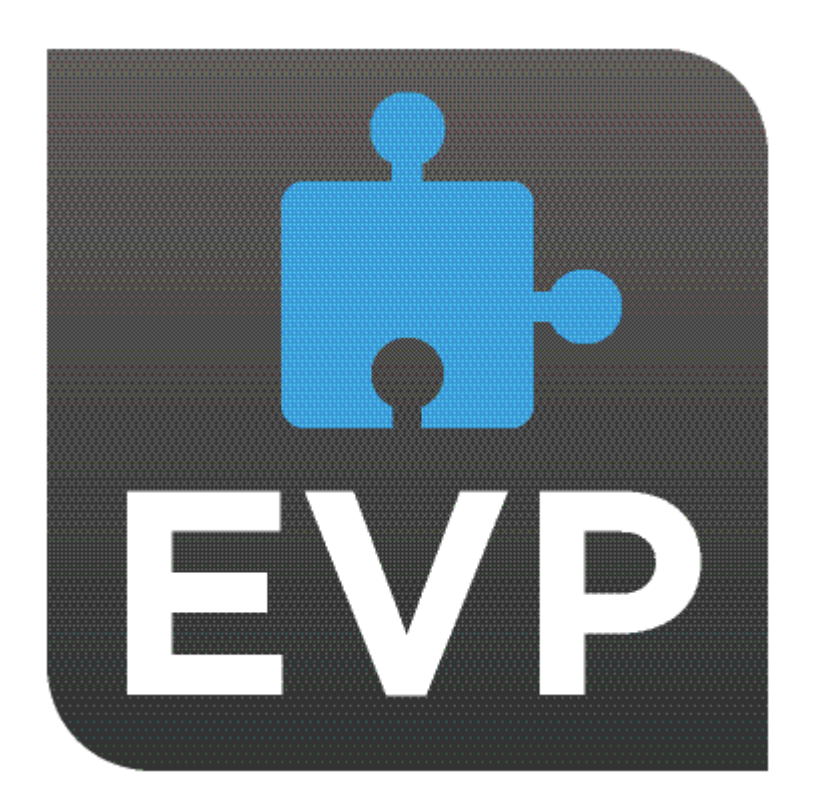

### STOLL

02/2025

# Inhaltsverzeichnis

|     | E                                                                                                    | VP im Überblick                                                                            | 5                |
|-----|----------------------------------------------------------------------------------------------------|--------------------------------------------------------------------------------------------|------------------|
| 1.1 |                                                                                                    | Auf der Maschine                                                                           | 6                |
|     | 1.1.1                                                                                                    | EVP und das Verhalten der Maschine                                                         | 7                |
|     | 1.1.2                                                                                                    | Extended Value Package "PPS-Connector" (Production Planning System)                        | 8                |
| 1.2 |                                                                                                    | Im STOLL WEBSHOP                                                                           | 10               |
|     | E                                                                                                    | VP Installation und Inbetriebnahme                                                         | 11               |
| 2.1 |                                                                                                    | EVP unter OKC-Betriebsystem installieren                                                   | 11               |
|     | 2.1.1                                                                                                    | So ermitteln Sie die Steuerungsgeneration der OKC-Maschine                                 | 12               |
|     | 2.1.2                                                                                                    | Software aktualisieren                                                                     | 12               |
| 2.2 |                                                                                                    | EVP unter EKC-Betriebssystem installieren                                                  | 16               |
| 2.3 |                                                                                                    | Sonderfall Zeitschlossverlängerung                                                         | 17               |
|     | E                                                                                                    | VP Nutzung und Kauf                                                                        | 19               |
| 3.1 |                                                                                                    | EVP Erstbeschaffung                                                                        | 19               |
| 3.2 |                                                                                                    | EVP Nachkaufen                                                                             | 19               |
| 3.3 |                                                                                                    | EVP Verlängerung                                                                           | 19               |
| 3.4 |                                                                                                    | EVP Ersatzbeschaffung                                                                      | 20               |
| 3.5 |                                                                                                    | Systemzeit neu zertifizieren                                                               | 20               |
|     | 3.5.1                                                                                                    | Systemzeit kontrollieren und korrigieren                                                   | 23               |
| 3.6 |                                                                                                    | Zeitschloss                                                                                | 24               |
| 3.7 |                                                                                                    | E-Mail von Stoll                                                                           | 24               |
|     | <ol> <li>1.1</li> <li>1.2</li> <li>2.1</li> <li>2.2</li> <li>2.3</li> <li>3.1</li> <li>3.2</li> <li>3.3</li> <li>3.4</li> <li>3.5</li> <li>3.6</li> <li>3.7</li> </ol> | E <sup>Y</sup><br>1.1<br>1.1.1<br>1.1.2<br>1.2<br>1.2<br>2.1<br>2.1.1<br>2.1.2<br>2.2<br>2 | EVP im Überblick |

# 1 EVP im Überblick

Was ist ein EVP ?

Das Extended Value Package (EVP) ermöglicht eine Erweiterung um Funktionen, welche über den Standard hinausgehen. Diese Extended Value Packages sind kostenpflichtig und können zeitlich limitiert sein.

#### Wie kann ein EVP erworben werden?

Das EVP kann über eine Bestellung bezogen werden. Hier gibt es zwei Möglichkeiten:

- Das EVP ist bei Neumaschinen bereits ab Werk installiert.
- Das EVP kann auf vorhandenen Maschinen durch den Kunden nachträglich installiert werden.
- Da das EVP maschinengebunden ist, wird bei der Bestellung die Seriennummer der Maschinen benötigt.
- Bei Maschinen mit OKC 3/5 Steuerung wird für die erste EVP die Maschinenkonfigurationsdatei benötigt, die an STOLL zu senden ist bzw. im WEB Shop hochzuladen ist. Dabei muss vor dem Kopieren der Konfiguration, mindestens Maschinenbetriebssystem V\_OKC\_006.002.XXX\_STOLL installiert sein.
- Soll die EVP-Datei die Funktionserweiterungen f
  ür mehrere Maschinen beinhalten, m
  üssen bei der Bestellung alle Maschinen-Seriennummern angegeben werden.
- Wie wird die EVP ausgeliefert?

Die Auslieferung erfolgt als Installationsdatei. Hierbei ist zu beachten:

- Bei Bestellung mehrerer Extended Value Packages sind diese in einer Installationsdatei enthalten.
- Bei Bestellung f
  ür mehrere Maschinen sind diese in einer Installationsdatei enthalten.
- Auch bei nachträglich erstellten EVP, können Sie für Ihren gesamten STOLL Maschinenpark eine Installationsdatei erhalten.
- Was muss vor der Installation beachtet werden? Die Installationsdatei wird auf den berechtigten Maschinen installiert.

EVP Installation und Inbetriebnahme [
11]

- Nach der Installation werden die Maschinen um die jeweilige Funktion f
  ür den berechtigten Zeitraum erweitert.
- Auf nicht berechtigten Maschinen wird kein Extended Value Package installiert.

Welche EVP sind verfügbar?

Momentan sind folgende EVP verfügbar:

PPS Connector

#### Auf der Maschine

- ID 4170270728
- Nutzung des Ticket-Managements für Produktion und Wartung
- Stitch Nameserver (SNS)
- STOLL knit report (SKR)
- Infrastructure Management
- Auto Production Mode light (APM light)
- APM Extension zum PPS Connector
  - ID 4170270729
  - Erweiterung des PPS Connector um den Autoproduktionsmodus (APM)
  - Diese Funktion ermöglicht den vollautomatischen Start der Produktion ohne manuelle Eingriffe an der Maschine.
  - Diese Funktion setzt den PPS Connector voraus.
- Pattern Decryption
  - ID 4170270732
  - Diese Funktion ermöglicht die Produktion verschlüsselter Muster auf der jeweiligen Maschine.
  - Zur Verschlüsselung verwenden Sie das Sintral Crypto Tool.
- Upgrade EKC
  - Diese Funktion ermöglicht das Upgrade von OKC6 auf EKC2 (Multi Touch Panel)
- Upgrade Multi Touch Panel
  - Diese Funktion ermöglicht das Upgrade von EKC1 auf EKC2 (Multi Touch Panel)
- CAN-Fournisseure
  - ID 4170282368
  - Memminger-IRO: EFS 820 + EFS 920
  - BTSR: ULTRAFEEDER 2
- Time Lock
  - Zeitschlossverlängerung
  - Diese Funktion ermöglicht den weiteren Betrieb der Maschine nach Ablauf des Zeitschlosses.

### 1.1 Auf der Maschine

Voraussetzungen für die Installation eines EVP:

- Betriebssystem-Software:
  - V\_OKC\_006.002.000\_STOLL oder höher

#### Auf der Maschine

- V\_EKC\_001.002.000\_STOLL oder höher
- Steuerungs-Hardware:
  - Alle EKC-Maschinen
  - OKC3-Steuerungsgeneration oder höher
  - Autoproduktionsmodus ist mit der OKC3 Steuerungsgeneration nur eingeschränkt kompatibel
  - So ermitteln Sie die Steuerungsgeneration der OKC-Maschine [D 12]

### 1.1.1 EVP und das Verhalten der Maschine

Maschinen mit V\_OKC\_006.002.000\_STOLL ohne Extended Value
Package sind nicht betroffen.

Allgemeines Verhalten der Maschine bei befristeten Extended Value Packages

- Zyklische Hinweise auf Ablauf der jeweiligen Extended Value Packages
  - Fehlermeldungen mit Hinweisen zur rechtzeitigen Behebung
  - Als Countdown realisiert
- Beim PPS Connector
  - Keine Verbindung zum PPS-Server möglich
  - Aktuelles Strickteil wird fertig gestrickt. Nicht die komplette Stückzahl!
- Jedes Extended Value Package wird separat behandelt
- Beim Ablaufen der Zeitschloss-Funktion
  - Maschine arbeitet nur noch mit reduzierter Geschwindigkeit im Kriechgang MSECCO.

• Folgende Fälle treten bei nicht synchroner Maschinenzeit (z.B. durch leere Knopfzelle) auf.

Verhalten der Maschine bei unbefristeten Extended Value Package

Nicht zeitbegrenzt installierte Extended Value Packages funktionieren.

Verhalten der Maschine bei befristeten Extended Value Package

- Alle Funktionen der Extended Value Packages sind gesperrt
- Abhilfe: Systemzeit neu zertifizieren [□ 20]

Sonderfall Zeitschlossverlängerung

- Beim Ablaufen der Funktion:
  - Maschine arbeitet nur noch mit reduzierter Geschwindigkeit im Kriechgang MSECCO.

#### Auf der Maschine

- Beim Finanzdienstleister beantragt der Kunde eine Laufzeitverlängerung. (gemäß Vertragsvereinbarung)
- 2. Finanzdienstleister gibt via Web-Interface neues Ablaufdatum an. (Finanzdienstleister benötigt Zugang zum Kundennetz)
- 3. Mit Angabe des neuen Ablaufdatums erstellt STOLL das neue EVP und stellt es zum Download bereit.
- 4. Kunde lädt sich das neue EVP herunter und installiert es auf den Maschinen.

### 1.1.2 Extended Value Package "PPS-Connector" (Production Planning System)

| Was ist ein "Exten-<br>ded Value Package"?        | Das "Extended Value Package" ist eine Maschi-<br>nenfunktionalität, die über den Standardfunkti-<br>onsumfang der Strickmaschine hinaus geht.                                                                              |
|---------------------------------------------------|----------------------------------------------------------------------------------------------------|
|                                                   | Das "Extended Value Package" muss zusätz-<br>lich bestellt und bezahlt werden.                                                                                                    |
| Bei welchen Maschinen                             | Maschine mit der Steuerung:                                                                                                    |
| kann das "Extended Va-<br>lue Package" eingesetzt | • OKC6.0                                                                                                    |
| werden?                                           | • OKC5.0                                                                                                    |
|                                                   | • OKC3.0 (ab März 2009)                                                                                                    |
|                                                   | Auf allen neueren Steuerungen                                                                                                    |
| Wozu EVP?                                         | EVP (Extended Value Package) sind notwendig<br>um entsprechende Funktionen an der Maschine<br>nutzen zu können.<br>STOLL-<br>Extended Value Package EVP<br>PPS-Connector<br>Auto Production Mode APM<br>Pattern Decryption |
| Welche Varianten gibt<br>es?                      | <ul> <li>PPS-Connector</li> <li>Diese Funktion ermöglicht die Nutzung aller</li> <li>PPS-Funktionen.</li> </ul>                                                                                                    |
|                                                   | <ul> <li>Auto Production Mode APM<br/>Diese Funktion ermöglicht den<br/>vollautomatischen Start der Produktion ohne<br/>manuelle Eingriffe an der Maschine.</li> </ul>                                                     |
|                                                   | <ul> <li>Pattern Decryption</li> <li>Diese Funktion ermöglicht die Produktion</li> <li>verschlüsselter Muster auf der jeweiligen</li> </ul>                                                                                |

#### EVP im Überblick 1

#### Auf der Maschine

| Maschine.<br>Zur Verschlüsselung verwenden Sie das<br>Sintral Crypto Tool.                                                                                                    |
|----------------------------------------------------------------------------------------------------|
| <ul> <li>Upgrade EKC</li> <li>Diese Funktion ermöglicht das Upgrade von</li> <li>OKC6 auf EKC2 (Multi Touch Panel)</li> </ul>                                                        |
| <ul> <li>Upgrade Multi Touch Panel<br/>Diese Funktion ermöglicht das Upgrade von<br/>EKC1 auf EKC2 (Multi Touch Panel)</li> </ul>                                                    |
| <ul> <li>Time Lock</li> <li>Zeitschlossverlängerung</li> <li>Diese Funktion ermöglicht den weiteren</li> <li>Betrieb der Maschine nach Ablauf des</li> <li>Zeitschlosses.</li> </ul> |

## STOLL

### 1.2 Im STOLL WEBSHOP

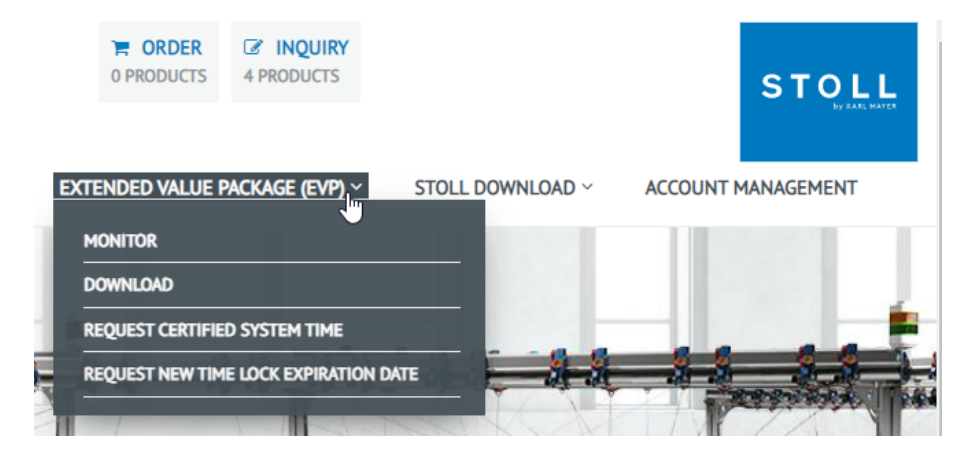

EVP-Service auswählen:

1. "MONITOR"

Zeigt den aktuellen Status Ihrer EVPs.

2. "DOWNLOAD"

Stellt Ihnen EVPs zum Download bereit.

- Diese Seite ist auch ohne Login erreichbar.
   STOLL WEBSHOP / EXTENDED VALUE PACKAGE (EVP) / DOWNLOAD
- Alle Ihre EVPs bleiben bis zum Ablauf der G
  ültigkeit zum Download verf
  ügbar.
- 3. "ZERTIFIZIERTE SYSTEMZEIT ANFORDERN"
  - Hier übertragen Sie die Zeit-Synchronisationsdatei zu STOLL.
- 4. "NEUES ZEITSCHLOSS-ABLAUFDATUM ANFORDERN" Für Ihren Finanzdienstleister

# 2 EVP Installation und Inbetriebnahme

(i) Anmerkungen:

Ein "Extended Value Package" ist ab Werk irreversibel an eine bestimmte Maschine gebunden.

Ein Übertrag auf eine andere Maschine ist nicht möglich.

Bei Maschinen mit der Steuerungsgeneration OKC 3 oder OKC 5 bewahren Sie die Installationsdatei auf, damit das EVP bei Bedarf erneut installiert werden kann.

Ab OKC6 / EKC und höher ist dies nicht nötig.

- Vor Austausch des IPC unbedingt den Stand der Maschinenkonfiguration sichern, der Grundlage der EVP-Erstellung für diese Maschine war.
- Bei der Installation des EVP wird eine Rekonfiguration der Maschine ausgelöst.

Dabei wird auch der Musterspeicher gelöscht. Beenden Sie deshalb die Produktion vor der Installation.

### 2.1 EVP unter OKC-Betriebsystem installieren

So installieren Sie ein EVP zu einem bestehenden OKC-Betriebssystem:

- ✓ knitevp.zip liegt bereit
- ✓ Betriebssystem V\_OKC\_006.002.000\_STOLL oder höher
- ✓ Kein Strickteil in Produktion
- 1. "Hauptmenü" / "Service" / "Software-Aktualisierung" öffnen.
- 2. EVP-Datei auswählen.
- 3. Auf "Aktualisierung ausführen" klicken.
- 4. Die Meldung "Update erfolgreich installiert" erscheint.

So installieren Sie ein EVP zusammen mit dem neuen OKC-Betriebssystem:

- ✓ knitevp.zip liegt bereit
- ✓ Steuerungsgeneration OKC 3, OKC 5 oder OKC 6
- ✓ IPC ab Version 8
   Mindestens Image P8X\_003.010
- ✓ Betriebssystem vor V\_OKC\_006.002.000\_STOLL
- ✓ Kein Strickteil in Produktion
- Alle zu installierende Dateien (Betriebssystem, Sprachpakete und die Datei knitevp.zip) in einem gemeinsamen Verzeichnis (Quellordner) ablegen.

- 2. "Hauptmenü" / "Service" / "Software-Aktualisierung" öffnen.
- 3. Quellordner auswählen.
- 4. Auf "Aktualisierung ausführen" klicken.

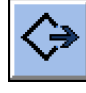

- Die Installationsdateien werden auf die Festplatte der Maschine in einen separaten Speicherbereich kopiert.
- ▷ Die Meldung "Update erfolgreich installiert" erscheint.
- 5. "Automatische Installation" aktivieren.
- Betriebssystem, Sprachpakete und das EVP (knitevp.zip) werden beim Neustart der Maschine installiert. Die Funktionen sind nach dem Neustart nutzbar.

### 2.1.1 So ermitteln Sie die Steuerungsgeneration der OKC-Maschine

Maschinen Konfiguration aufrufen:

- ✓ Maschine ist eingeschalten
- 1. "Hauptmenü" / "Service" / "Grundeinstellungen" / "Maschinen Konfiguration" aufrufen.
- 2. Eintrag im Feld "Steuerungsausbau" lesen.
- Beispiel f
  ür Steuerungsgeneration OKC 3

| Machine configuration  | STOLL       |  |
|------------------------|-------------|--|
| Machine classification | 623         |  |
| Component Type         | 0           |  |
| Machine Type           | CMS822HP    |  |
| Control Characteristic | STOKC30-M-3 |  |

STOKC30-M-3:

STOKC30-M-3 = STOLL

ST**OKC**30-M-3 = OKC Open Knit Control

STOKC30-M-3 = OKC 3

### 2.1.2 Software aktualisieren

Ein neues Stoll-Betriebssystem kann auch auf die Festplatte kopiert werden, während die Maschine produziert. Dabei werden keine Daten überschrieben, sondern das Stoll-Betriebssystem wird in einen separaten Speicherbereich kopiert.

Hierdurch werden einige Minuten Zeit eingespart, da der Kopiervorgang während der Produktion stattfindet. Die Aktualisierung wird erst ausgeführt, wenn die Maschine am Hauptschalter aus- und wieder eingeschaltet wird. Dabei wird abgefragt, ob das neue Betriebssystem installiert werden soll.

- Wird die Frage mit YES beantwortet, wird das neue Stoll-Betriebssystem installiert.
- Wird sie mit NO beantwortet, wird beim nächsten Einschalten erneut gefragt, ob das neue Stoll-Betriebssystem installiert werden soll.

Für die Software-Aktualisierung kann die Quelle gewählt werden, von der das neue Stoll-Betriebssystem kopiert werden soll.

| Taste           | Funktion                                                   |
|-----------------|------------------------------------------------------------|
|                 | Menü "Service" aufrufen                                    |
|                 | Fenster "Software Aktualisierung" aufrufen                 |
| R               | Taste "Quellordner wählen"                                 |
| $\Rightarrow$   | Taste "Aktualisierung ausführen"                           |
| £}<br>₽         | Taste "Anzeige aktualisieren"                              |
| ✓←              | Änderungen speichern und Einstellvorgang beenden           |
| <del>&lt;</del> | Einstellvorgang beenden, ohne Änderungen zu spei-<br>chern |
| ₩€              | "Hauptmenü" aufrufen                                       |

Tasten zum Aktualisieren der Software

Software aktualisieren

- 1. Aus dem "Hauptmenü" das Menü "Service" aufrufen.
- 2. Das Fenster "Software Aktualisierung" aufrufen.

| Software Aktualisier   | ung                     | STOLL<br>THE RIGHT WAY TO KNIT |
|------------------------|-------------------------|--------------------------------|
| Pfad: G:\cms-468\      | BO-Ordner               |                                |
| cms-468                | ⇔≡, ∖?                  |                                |
| BO-Ordner              | Verfügbare Updates      | Тур                            |
| sprachen               | E_OKC_001.176.000_STOLL | os                             |
| ci_cms                 |                         |                                |
| co_cms                 |                         |                                |
| expand                 |                         |                                |
| export                 | Pfad:                   |                                |
| export_3xx             |                         |                                |
| export_4xx             |                         |                                |
| export_E_2005_struktur |                         |                                |
|                        |                         |                                |

Fenster "Software Aktualisierung"

- 3. Quellordner wählen.
  - Wenn sich mehrere Stoll-Betriebssysteme auf dem Datenträger befinden, werden diese aufgelistet.
    - **i** Bei der Suche nach dem Stoll-Betriebssystem wird die gewählte Ordnerebene und eine Ebene darunter durchsucht.
- 4. Wenn mehrere Stoll-Betriebssysteme aufgelistet werden, dass Stoll-Betriebssystem (Typ OS) markieren, das kopiert werden soll.
- 5. Auf Taste "Aktualisierung ausführen" tippen.
- Die Installationsdateien werden auf die Festplatte der Maschine in einen separaten Speicherbereich kopiert.

Die Meldung "Update erfolgreich installiert" erscheint.

Ist das Stoll-Betriebssystem kopiert, werden zwei weitere Programmpunkte im Fenster "Software Aktualisierung" angezeigt.

| STOLL                  |                                      |     |  |
|------------------------|--------------------------------------|-----|--|
| Pfad: G:\cms-468\E     | 30-Ordner                            |     |  |
| cm5-468                | <>■, \?                              |     |  |
| BO-Ordner              | Verfügbare Updates                   | Tvp |  |
| sprachen               | E_0KC_001.176.000_STOLL              | os  |  |
| - ci_cms               |                                      |     |  |
| co_cms                 |                                      |     |  |
| expand                 | Dfad.                                |     |  |
| export                 | OS: E OKC 001 176 000 STOL           |     |  |
| export_3xx             |                                      |     |  |
| export_4xx             | ) 🍚 Aktualisierung rückgängig machen |     |  |
| export_E_2005_struktur | Automatische Installation            |     |  |

Erweitertes Fenster "Software Aktualisierung"

| Taste | Funktion                                                                                                    |                                                                                                    |  |
|-------|----------------------------------------------------------------------------------------------------|----------------------------------------------------------------------------------------------------|--|
| 1     | Die Daten im separaten Speicherbereich werden gelöscht.                                                              |                                                                                                    |  |
| 2     | Auswahl, ob die Installation beim nächsten Einschalten der Maschine automatisch oder manuell ausgeführt werden soll. |                                                                                                    |  |
|       |                                                                                                    | Nach einer Wartezeit von 10 Sekunden wird die<br>Installation automatisch bis zum Fenster "Refe-<br>renzfahrten" durchgeführt (wie bei "Installation").<br>Innerhalb der Wartezeit kann die Installation<br>durch Tippen auf "Cancel" abgebrochen werden.<br>Diese Einstellung wählen, wenn nur das Betriebs- |  |
|       |                                                                                                    | system aktualisiert werden soll.                                                                                                    |  |
|       |                                                                                                    | Installation wie bei "Installation and Configurati-<br>on".                                                                                                    |  |
|       |                                                                                                    | Diese Einstellung wählen, wenn sich die Maschi-<br>nendaten geändert haben. Beispielsweise nach<br>einem Feinheitsumbau oder wenn eine Sonder-<br>einrichtung montiert worden ist.                                                                                                    |  |

Weitere Funktionen im Fenster "Software aktualisieren"

Aktualisierung rückgängig machen:

- → Auf die Taste "Aktualisierung rückgängig machen" (1) tippen.
- Die Daten im separaten Speicherbereich auf der Festplatte der Maschine werden gelöscht.

Installationsart wählen:

 Wenn das neue Stoll-Betriebssystem nach einer Wartezeit von 10 Sekunden automatisch installiert werden soll, den Schalter "Automatische Installation" (2) auf "Ein" stellen.
 oder -

Wenn das neue Stoll-Betriebssystem manuell installiert werden soll, den Schalter "Automatische Installation" (2) auf "Aus" stellen.

Weitere Daten auf einem Netzlaufwerk oder USB-Memory-Stick Auf dem Netzlaufwerk und dem USB-Memory-Stick können zusätzlich zum Betriebssystem noch weitere Daten vorhanden sein. Welche Daten zur Verfügung stehen, wird nach der Betätigung der Taste "Aktualisierung ausführen" angezeigt.

| Тур                                       | Bedeutung                               |
|-------------------------------------------|-----------------------------------------|
| OS Betriebssystem (OS - Operating System) |                                         |
| IMG                                       | Festplatten-Image                       |
| HDA HD-Analyst                            |                                         |
| UPT                                       | Update von Windows XP Embedded (OPTION) |
| REP                                       | Update des Repair Images                |

| Тур | Bedeutung                                |
|-----|------------------------------------------|
| EVP | Installation von Extended Value Packages |

Auswahl der einzelnen Installations-Typen

# 2.2 EVP unter EKC-Betriebssystem installieren

So installieren Sie ein EVP zu einem bestehenden EKC-Betriebssystem:

- Senior Operator ✓ Betriebssystem V\_EKC\_001.002.000\_STOLL (oder höher) ✓ knitevp.zip liegt bereit: Auf einem USB-Memory-Stick oder dem Netzlaufwerk (externer Speicherort) ✓ Kein Strickteil in Produktion 1. Registerkarte "EVP Übersicht" öffnen. ■ "Maschine konfigurieren" ■ 4 "Optionen" ■ 4 "EVP" 2. Ordner mit dem gewünschten EVP auswählen. USB für nicht vernetzte Maschinen Z:\... für das Netzlaufwerk 3. EVP-Import starten. 保 "EVP installieren" > Die Meldung "Daten erfolgreich importiert." erscheint. 4. Falls diese Meldung nicht erscheint, Maschine mit Restart neu starten So installieren Sie ein EVP zusammen mit einem neuen EKC-Betriebssystem: ✓ knitevp.zip und das neue EKC-Betriebssystem liegen in einem gemeinsamen Ordner bereit: Auf einem USB-Memory-Stick oder dem Netzlaufwerk (externer Speicherort) ✓ Kein Strickteil in Produktion 1. Registerkarte "EVP Übersicht" öffnen.
  - "Maschine konfigurieren" 🛱 "Optionen" 🛱 "EVP"
- 2. Ordner mit dem gewünschten EVP auswählen.

USB für nicht vernetzte Maschinen

Z:\... für das Netzlaufwerk

#### Sonderfall Zeitschlossverlängerung

3. EVP-Import starten.

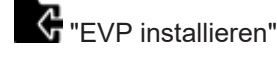

> Die Meldung "Daten erfolgreich importiert." erscheint.

4. Falls diese Meldung nicht erscheint, Maschine mit Restart neu starten.

### 2.3 Sonderfall Zeitschlossverlängerung

- Vor Ablauf der Funktion beantragen Sie bei Ihrem Finanzdienstleister eine Laufzeitverlängerung gemäß den Vertragsvereinbarungen.
  - Laufzeitverlängerung ist auch nach Ablauf des Zeitschlosses möglich.
- Ihr Finanzdienstleister gibt via Web-Interface ein neues Ablaufdatum an. Hierfür benötigt der Finanzdienstleister Ihre Zugangsdaten zum STOLL WEBSHOP.

Im STOLL WEBSHOP [1] 10]

- Mit Angabe des neuen Ablaufdatums wird das neue EVP erzeugt und steht Ihnen zum Download bereit.
- Sie laden sich das neue EVP herunter und installieren es auf den entsprechenden Maschinen.

Sonderfall Zeitschlossverlängerung

EVP Erstbeschaffung

### STOLL

# 3 EVP Nutzung und Kauf

- Ein Extended Value Package kann für viele Maschinen erworben werden und mehrere Funktionen enthalten. knitevp.zip-Dateien sind auch für gemischte Maschinenparks erhältlich.
- Verloren gegangene EVPs können erneut bezogen werden
   Bei Steuerungen der Generation OKC3 / OKC5 ist es sinnvoll diese Datei zu archivieren.

### 3.1 EVP Erstbeschaffung

EVP-Bestellung bei Neumaschinen ab Werk:

- Die Maschinen werden mit installiertem EVP ausgeliefert
- Angaben bei der Neubestellung von Maschinen:
  - Gewünschte EVP-Funktionen
  - Ablaufdatum der jeweiligen Funktion
     PPS-Connector ist im Standard f
    ür ein Jahr g
    ültig.

### 3.2 EVP Nachkaufen

# Nachrüstung der Extended Value Packages bei bestehenden Maschinen:

- Das EVP mit folgenden Angaben als Ersatzteil bestellen:
  - Gewünschte EVP-Funktionen
  - Maschinen-Seriennummer(n)
  - Ablaufdatum der jeweiligen Funktion
     PPS-Connector ist im Standard f
    ür ein Jahr g
    ültig.
- Die Auslieferung erfolgt als Datei per Download oder E-Mail.
- Die Installation können Sie direkt an der Maschine vornehmen oder Sie vergeben einen Serviceauftrag an Stoll
   EVP Installation und Inbetriebnahme [
   11]

### 3.3 EVP Verlängerung

#### Verlängerung bestehender Extended Value Packages:

- Das EVP mit folgenden Angaben anfordern:
  - Maschinen-Seriennummer(n)
  - Hier anfordern: Extended Value Package (EVP) Seite des STOLL WEBSHOP
- Die Auslieferung erfolgt als Datei per Download oder E-Mail.

EVP Ersatzbeschaffung

- Die Installation können Sie direkt an der Maschine vornehmen EVP Installation und Inbetriebnahme [D 11]
- Im STOLL WEBSHOP [□ 10]

### 3.4 EVP Ersatzbeschaffung

Alle Ihre EVPs bleiben bis zum Ablauf der Gültigkeit zum Download verfügbar.

Bezugsmöglichkeit für verloren gegangene EVPs

- Diese Seite ist auch ohne Login ins Kunden-Net erreichbar.
   STOLL WEBSHOP / EXTENDED VALUE PACKAGE (EVP) / DOWNLOAD
- Email: helpline@stoll.com
- Im STOLL WEBSHOP [□ 10]

### 3.5 Systemzeit neu zertifizieren

Zertifizierung der Systemzeit

- Im Falle einer leeren Knopfzelle und ausgeschalteter Maschine muss eine erneute Zertifizierung der Systemzeit erfolgen

So zertifizieren Sie die Systemzeit der OKC:

- 1. Maschine ausschalten.
- 2. Knopfzelle ausbauen.
- Neue Batterie (Knopfzelle) einlegen. Typ CR2032

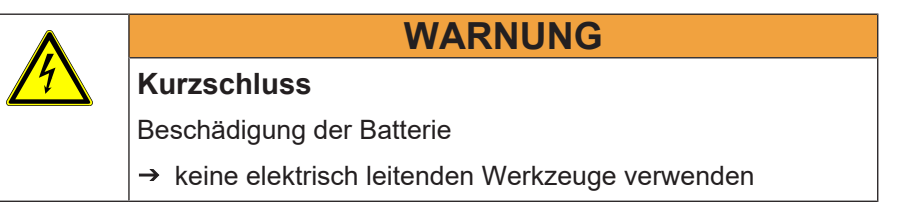

 Systemzeit auf der BO richtig einstellen. Datum und Uhrzeit kontrollieren, Zeitzone einstellen

- Copy Logfiles Copy Dongle
- 2. Anforderungsdaten für Zeitzertifikat erzeugen.

: Anforderungsdaten nur ein Mal erzeugen.

Installieren Sie die Zertifizierte Systemzeit bevor Sie erneut Anforderungsdaten erzeugen lassen.

Installieren Sie stets die zuletzt angeforderte Zertifizierte Systemzeit.

- 1. Zertifizierte Systemzeit über das Web-Interface durch Hochladen der Anforderungsdaten bei STOLL anfordern. Im STOLL WEBSHOP [D 10]
- 2. Zertifizierte Systemzeit wird per E-Mail in Form eines EVPs an Sie verschickt.
- Zertifizierte Systemzeit installieren.
   EVP Installation und Inbetriebnahme [
   <sup>1</sup> 11]

So zertifizieren Sie die Systemzeit der EKC:

- 1. Maschine ausschalten.
- 2. Knopfzelle ausbauen.
- Neue Batterie (Knopfzelle) einlegen. Typ CR2032

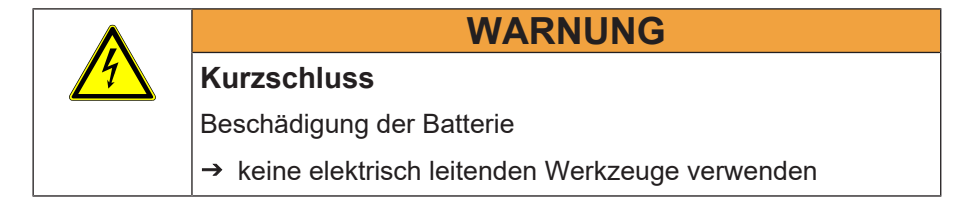

1. Systemzeit des EKC-Betriebssystems richtig einstellen.

"Zeit und Sprache"

Datum und Uhrzeit kontrollieren, Zeitzone einstellen.

2. Registerkarte "EVP Übersicht" öffnen.

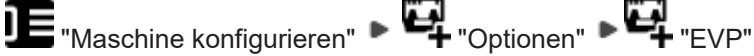

3. Ordner für die Zeitsynchronisations-Datei auswählen.

USB für nicht vernetzte Maschinen

Z:\... für das Netzlaufwerk

#### Systemzeit neu zertifizieren

4. Zeitsynchronisations-Datei erstellen und speichern.

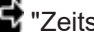

S "Zeitsynchronisations-Datei erzeugen"

#### (i) Hinweise:

Planen Sie die umgehende Anforderung und Installation der Zertifizierte Systemzeit ein.

Von Erstellen der Zeitsynchronisations-Datei bis zur Installation des Zeitzertifizierungs-EVP dürfen höchsten 24 Stunden vergehen.

- Anforderungsdaten nur ein Mal erzeugen.
- Installieren Sie die Zertifizierte Systemzeit bevor Sie erneut Anforderungsdaten erzeugen lassen.
- Installieren Sie stets die zuletzt angeforderte Zertifizierte Systemzeit.
- 1. Zertifizierte Systemzeit über das Web-Interface durch Hochladen der Zeit-Synchronisationsdatei bei STOLL anfordern. Im STOLL WEBSHOP [ 10]

Oder ohne Login ins Kunden-Net: http://evp.stoll.com/ request\_evp\_download/index.html

- > Zertifizierte Systemzeit wird per E-Mail in Form eines EVPs an Sie verschickt.
- 2. Zertifizierte Systemzeit installieren. EVP unter EKC-Betriebssystem installieren [
  16]

Konsequenzen nicht zertifizierter Systemzeit

- Alle zeitbegrenzten Extended Value Packages funktionieren nicht mehr
- Aktives Zeitschloss sperrt die Maschine (Maschine arbeitet nur im Kriechgang MSECCO)
- Maschinen ohne Extended Value Package sind nicht betroffen
- Nicht zeitbegrenzt installierte Extended Value Packages funktionieren
- EVP Installation und Inbetriebnahme [□ 11]
- Im STOLL WEBSHOP [□ 10]

#### 3.5.1 Systemzeit kontrollieren und korrigieren

So kontrollieren Sie die EKC-Systemzeit für EVP:

→ Registerkarte "EVP" öffnen.

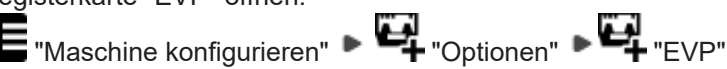

- Der Zustand der Systemzeit wird angezeigt

Systemzeit-Zustände:

STOLL

- Die Systemzeit ist gültig.
- Die Systemzeit ist ungültig. Stellen Sie Uhrzeit, Datum und Zeitzone korrekt ein.
  - Maschine konfigurieren 🖤 System-Einstellungen 🗞 Zeit und Sprache
- Die Systemzeit ist ungültig. Stellen Sie zuerst Uhrzeit, Datum und Zeitzone korrekt ein. Fordern Sie dann bei STOLL ein Zeitzertifizierungs-EVP an und importieren Sie dieses innerhalb von 24 Stunden.
  - Systemzeit des EKC-Betriebssystems richtig einstellen. \_

"Maschine konfigurieren" **P** "System-Einstellungen" **P** "Zeit und Sprache"

Registerkarte "EVP Übersicht" öffnen und Zeit-Synchronisationsdatei erstellen.

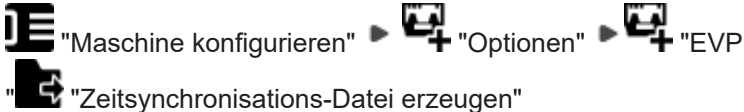

So kontrollieren Sie die OKC-Systemzeit für EVP

- 1. Hauptschalter einschalten.
- 2. Es erscheint das Fenster "BootOKC" und gleichzeitig eine Meldung, dass die Uhrzeit und das Datum nicht korrekt ist.

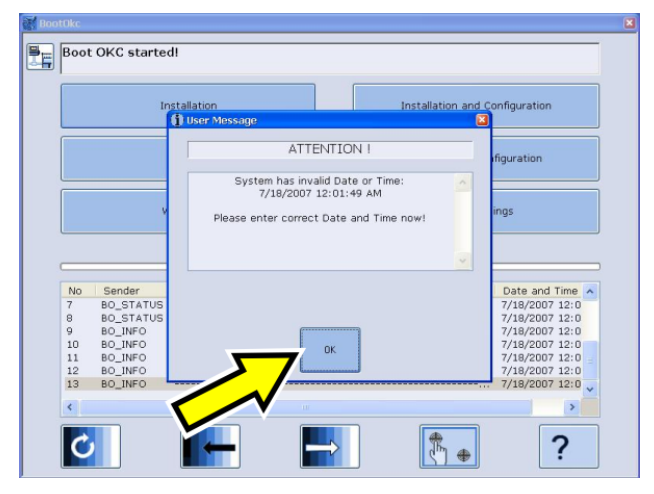

#### Zeitschloss

3. Auf "OK" tippen.

> Das Fenster "Machine Configuration" erscheint.

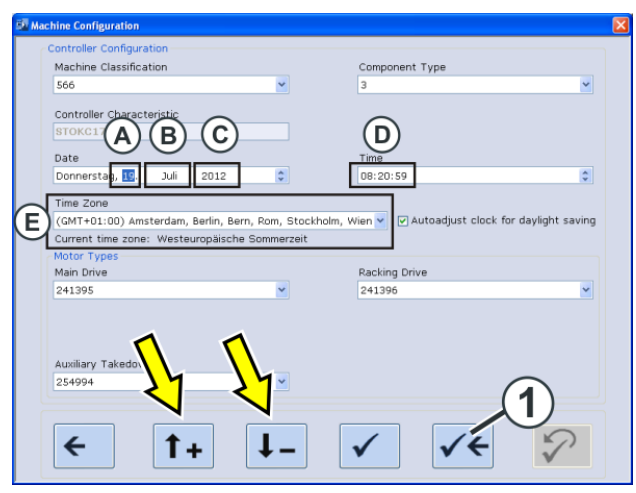

- Das Datum (A-C) und die Uhrzeit (D) kontrollieren. Kleinere Korrekturen der Uhrzeit können mit Hilfe der Pfeiltasten ausgeführt werden.
- 5. Die Zeitzone (E) einstellen, dies mit Hilfe der Pfeiltasten ausführen.
- 6. Die Einstellungen speichern und zum Fenster "BootOKC" zurückkehren. Dazu auf Taste (1) tippen.
- 7. Im Fenster "BootOKC" auf Taste "Restart" tippen.
- 8. Das Fenster "Referenzfahrten" erscheint.

### 3.6 Zeitschloss

■ Im STOLL WEBSHOP [□ 10]

### 3.7 E-Mail von Stoll

KnitEVP-Zustellung im Erfolgsfall

Sehr geehrte Damen und Herrn,

vielen Dank für Ihre Anfrage.

Im Anhang dieser E-Mail finden Sie die Datei "Knitevp.zip".

Installieren Sie diese Datei auf der Maschine oder den Maschinen.

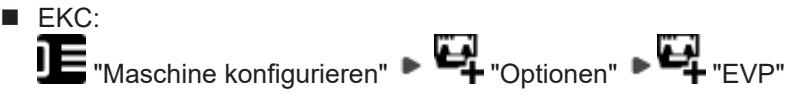

 OKC: Service -> Software-Aktualisierung

Die Daten zu Ihrer Anfrage:

E-Mail von Stoll

| Kunden-Nr. | 1           |
|------------|-------------|
|            | 000001550   |
|            | 19.09.2016  |
|            | 64200304439 |

Rückmeldung bei Misserfolg Sehr geehrte Damen und Herrn,

vielen Dank für Ihre Anfrage.

Leider konnte Ihre Anfrage nicht ordnungsgemäß bearbeitet werden.

| Kunden-Nr. | 1           |  |  |  |
|------------|-------------|--|--|--|
|            | 000001548   |  |  |  |
|            | 19.09.2016  |  |  |  |
|            | 64200304439 |  |  |  |

Bitte stellen Sie sicher, dass die Systemzeit und die Zeitzone der Maschinen korrekt eingestellt sind.

Stellen Sie dann erneut eine Anfrage.

Sollte diese nicht zum Erfolg führen, wenden Sie sich bitte an die STOLL-Helpline.